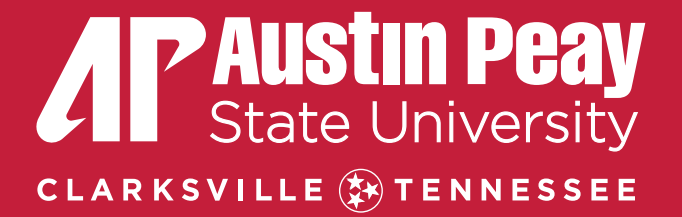

# SUBMITTING A WORK ORDER

Step-by-step Instructions

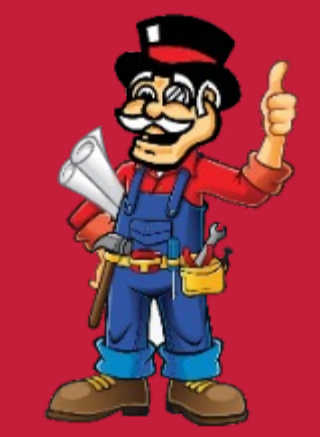

If you have an EMERGENCY, please call directly 931-221-7456 during normal business hours. After hours, please call Public Safety 931-221-7786.

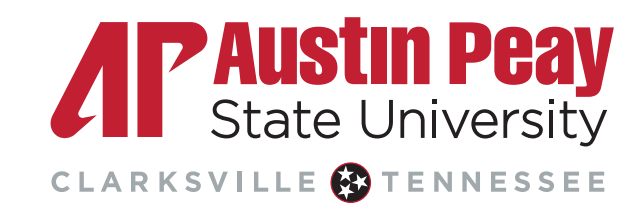

#### Step 1

#### • Sign in/fill out your information.

- Your personal information will automatically default if you are signed
  - in.

| t Inventory Request                     | My Requests                                                                                           | Settings                                                                                                    |                                                                                                    |                                                                                                    |                                                                                                    | HELP                                                                                                    |
|-----------------------------------------|----------------------------------------------------------------------------------------------------|----------------------------------------------------------------------------------------------------|----------------------------------------------------------------------------------------------------|----------------------------------------------------------------------------------------------------|----------------------------------------------------------------------------------------------------|----------------------------------------------------------------------------------------------------|
| t                                       |                                                                                                    |                                                                                                    |                                                                                                    |                                                                                                    | Legend                                                                                                    |                                                                                                    |
| mplete the form below to help us        | Physical Plant<br>s serve you promptly.                                                               | t                                                                                                    |                                                                                                    |                                                                                                    |                                                                                                    |                                                                                                    |
| ne yourself, click here if you<br>me La | u are not Tammy Sa<br>ast Name                                                                        | anchez                                                                                                    | Email                                                                                                    |                                                                                                    |                                                                                                    |                                                                                                    |
|                                         | t<br>ome to the APSU f<br>omplete the form below to help u<br>be yourself, click here if yo<br>ame La | ome to the APSU Physical Plant<br>omplete the form below to help us serve you promptly.<br>be yourself, click here if you are not Tammy S<br>ame Last Name<br>Pager | ome to the APSU Physical Plant<br>omplete the form below to help us serve you promptly.<br>be yourself, click here if you are not Tammy Sanchez<br>ame Last Name<br>Pager | ome to the APSU Physical Plant   omplete the form below to help us serve you promptly.   be yourself, click here if you are not Tammy Sanchez   ame Last Name   Email   Image: Pager Mobile Phone | ome to the APSU Physical Plant   omplete the form below to help us serve you promptly.   be yourself, click here if you are not Tammy Sanchez   ame Last Name   Image: Pager Mobile Phone | ame to the APSU Physical Plant   complete the form below to help us serve you promptly.   be yourself, click here if you are not Tammy Sanchez   ame Last Name   Email   Image: Pager Mobile Phone |

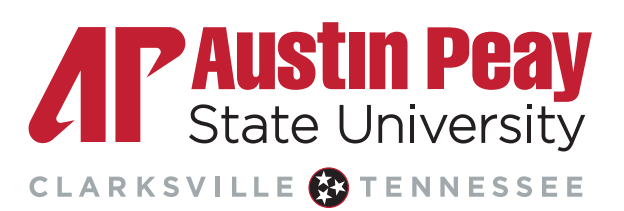

#### Step 2

#### Select location, building, and area.

- Location Farm, Fort Campbell Center, Housing, or Main Campus
- Building Depending on which Location you chose, a list of corresponding buildings will list in numerical/alphabetical order
- Area Select the type of Area (if unsure, select "other")
- **Area/Room Number** Make sure to denote the assigned room number. Most areas on campus are numbered. These numbers are usually found above or beside the door leading into the area.

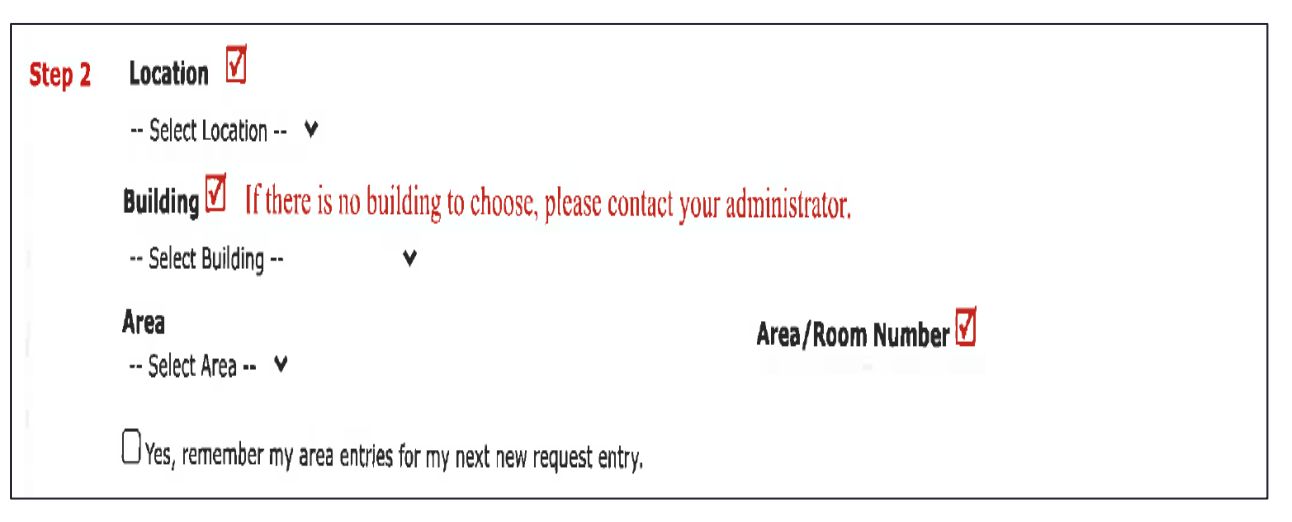

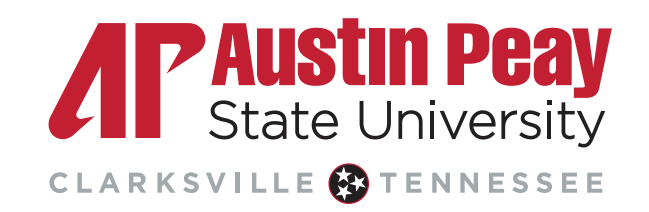

#### Step 3

#### Select problem type

- Click on the problem type below that best describes your issue.
  - Do not worry if the craft you select is correct or not. When work orders are received by the Physical Plant, information is looked over and corrections or additional information is entered prior to being assigned.

| Step 3 | Selec              | t Problem Type: 🗹                 | 1     |                      |                                                                                                    |                        |            |               |
|--------|--------------------|-----------------------------------|-------|----------------------|----------------------------------------------------------------------------------------------------|------------------------|------------|---------------|
|        | ال                 | Maintenance Help                  | Desk: | Click on the problem | type be                                                                                                    | low that best describe | es your    | issue.        |
|        | T                  | Carpentry                         | Y     | Custodial            |                                                                                                    | Delivery               | $\bigcirc$ | Electrical    |
|        | 101                | Food Services                     | Gene  | ral Maintenance      | <b>₽</b>                                                                                                    | Grounds                | <u>^</u>   | Health/Safety |
|        | L<br>Heati<br>Cond | ing/Ventilation /Air<br>litioning | ħ     | Irrigation           | Jon Contraction of the second second | Key and Lock           | <u>M</u>   | Landscaping   |
|        |                    | Moving                            | 4     | Painting             | ((e))<br>((b))                                                                                                    | Pest Control           | MAIL       | Pick Up       |
|        | ₽                  | Plumbing                          | ЗČ;   | Recycling            | Carlos and and and and and and and and and and                                                                                                    | Remodeling             |            | Signage       |
|        |                    |                                   |       |                      |                                                                                                    |                        |            |               |
|        | Vehic              | cle Maintenance                   |       |                      |                                                                                                    |                        |            |               |

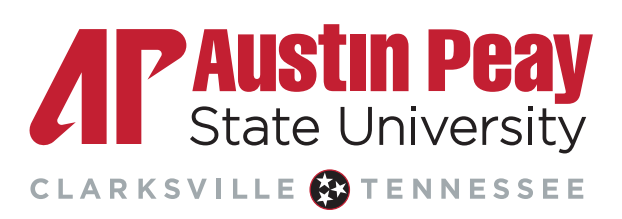

Step 4

Please describe your problem or request.

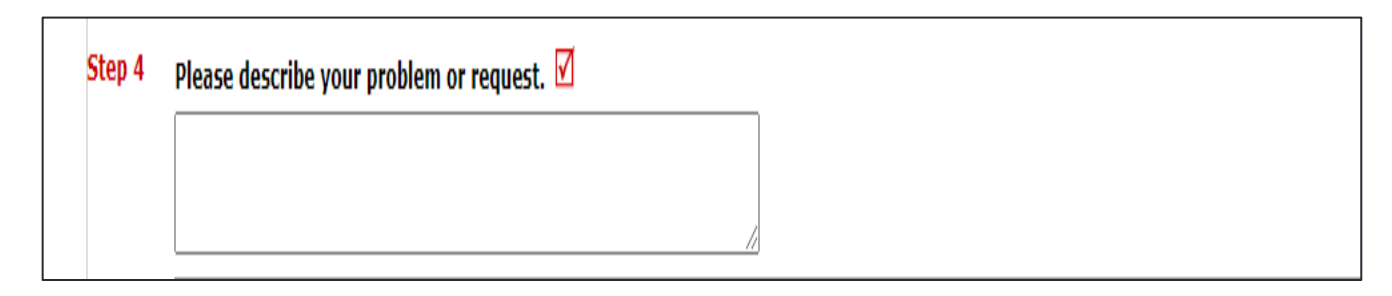

- The length of your description is not limited. However, if you give too little information, someone from the Physical Plant will reach out to you for additional information. A work order without a complete description cannot be completed in a timely manner.
- After submitting your request, if you realize you need to add additional information, please do so by either email or telephone, making sure to reference the work order's number. *Please do not submit a duplicate work order.*

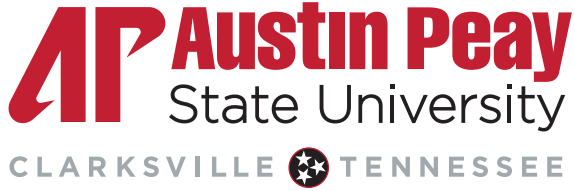

#### Step 5

- Select your budget.
  - Faculty/Staff: Search for your Bldg/Department budget code (departmental org. account) by clicking on the binoculars icon (the box to the right will open).

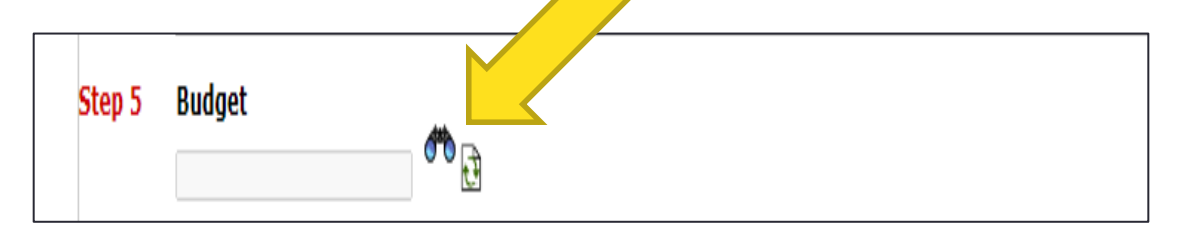

• **Students:** Your budget should always default to 00000-00000 Student Work Order.

\*If you do not see your specific budget or are worried if you denote the incorrect budget, no worries. Physical Plant staff verify the information as it is assigned.

#### Budget Lookup

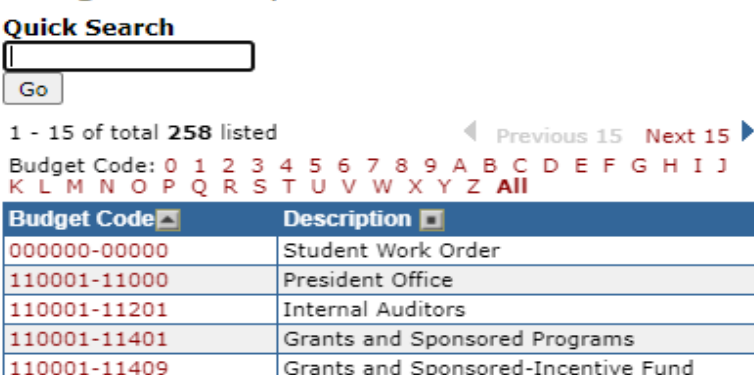

| Buaget Coae  | Description 🔳                         |
|--------------|---------------------------------------|
| 00000-00000  | Student Work Order                    |
| 110001-11000 | President Office                      |
| 110001-11201 | Internal Auditors                     |
| 110001-11401 | Grants and Sponsored Programs         |
| 110001-11409 | Grants and Sponsored-Incentive Fund   |
| 110001-11411 | Undergraduate Research                |
| 110001-11455 | TECAP TECTA Coordinator               |
| 110001-11901 | Campus Diversity                      |
| 110001-20010 | Vice President and University Counsel |
| 110001-30010 | Vice Presidents Financial Admin       |
| 110001-31010 | Budgets                               |
| 110001-32010 | Finance, Asst Vice President          |
| 110001-32020 | Payroll                               |
| 110001-32301 | Accounting Services                   |
| 110001-32302 | Accounting Services                   |

Close this window

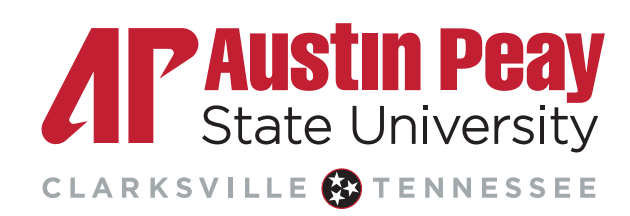

### Step 6

- Attachments
  - This is an optional feature. You are able to attach up to 2 pictures that are 3MB in size or smaller. If you need assistance with this feature, please feel free to contact the Physical Plant directly via telephone, 931-221-7456.

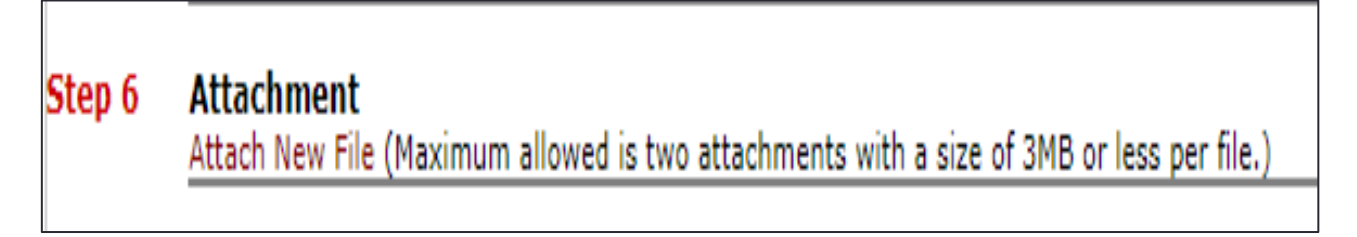

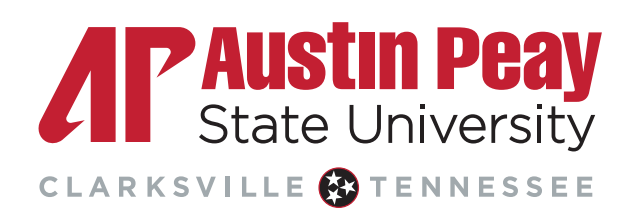

### Step 7

- Submittal Password
  - This is always lowercase

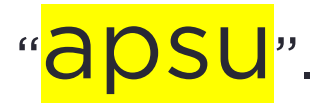

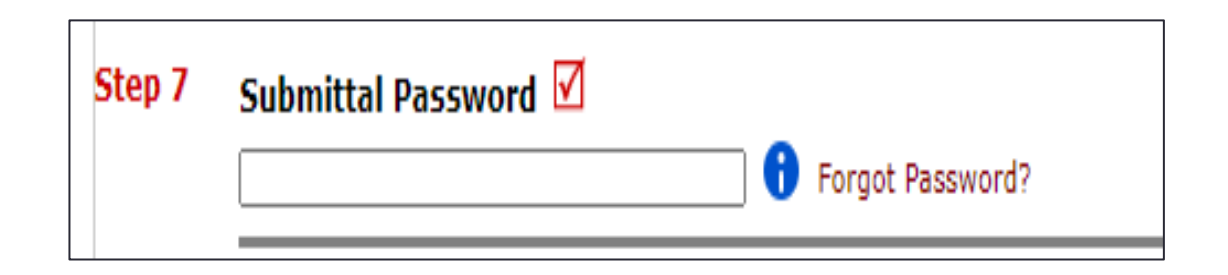

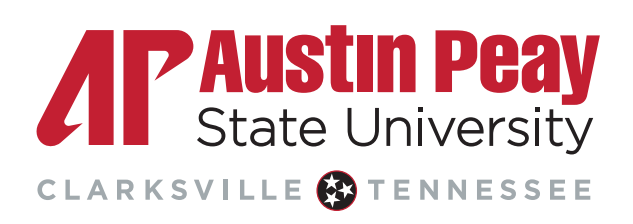

### Step 8

Submit the work order.

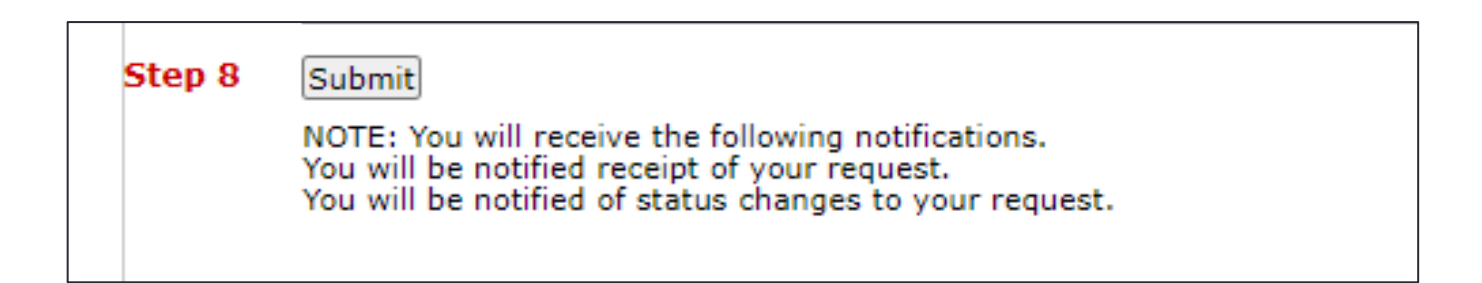

#### • What to expect once you have successfully submitted the work order request:

- Requestor will receive an email confirming submittal, denoting the assigned work order number. If you need to call or email to follow-up on a request, please refer to the corresponding work order request number.
- Requestor will receive follow-up actions by email. If you ever need more information, do not hesitate to contact the Physical Plant, 931-221-7456.

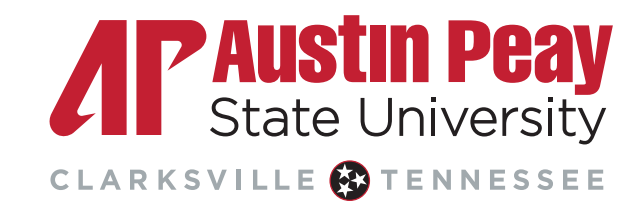